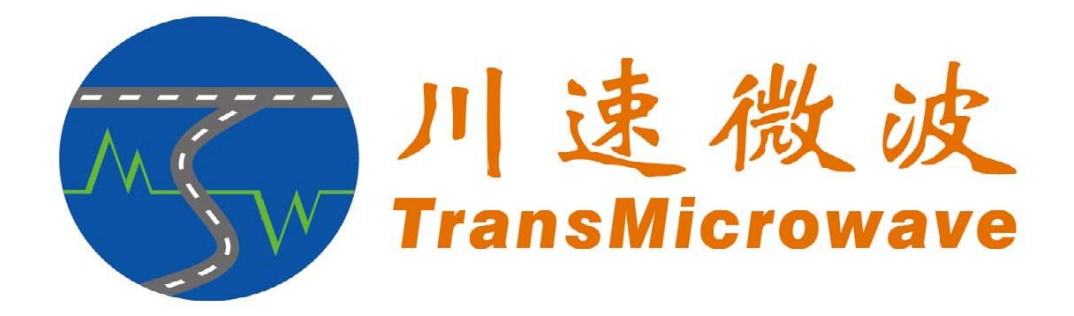

# 雷达调试软件 TSRadar 用户使用手册

# 北京川速微波科技有限公司

Beijing TransMicroWave Technology Co., Ltd.

地址:北京市海淀区海淀南路 13 号亿方大厦 901 室 电话:(010) 82625719,82670719 邮编:100080 传真:(010) 82670759 网站:http://www.tsmtc.com

# 一、软件界面及主要功能区域

雷达调试软件名称为: TSRadar2.03。点击相应的exe 文件即可打开。

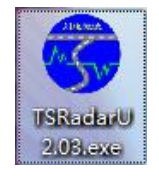

软件界面如图 1.1:

| 😙 川速微波测速雷达专用调试软件 TSRadarComD                                                             |                                                                                             | ×    |
|------------------------------------------------------------------------------------------|---------------------------------------------------------------------------------------------|------|
| 请先选择串ロ<br>com     软件自身<br>状态复位     使用帮助       TSRadar 2.03     关 チ       +六进制数:     任意安沃 | -当前车速显示 (5)向 速度值 单位)<br>* 0000 122/h (使用前请先选择并谈定<br>© 単字节 (出口设置)<br>C 双字节 区 锁定<br>C 四字节     | +进制: |
|                                                                                          |                                                                                             |      |
| 进入设置状态<br>进入设置状态                                                                         | 使用说明                                                                                        |      |
| <ul> <li>○ 持续</li> <li>○ 触头</li> <li>○ 執尾</li> <li>○ 融尾</li> <li>○ 双触</li> </ul>         |                                                                                             |      |
| 范围: 0~70                                                                                 | 选择连接的编口。若在中途更换过正在使用USB接角,可以点击"软件自身状态复位"来重新识别并要<br>重新选择串口。                                   |      |
| 范围: 11~240 0                                                                             | 2、显示:<br>分为二块组成: 上方的"当前车速显示",下方的"主要显示区域",右边长条的"辅助显示区域"                                      |      |
| ○ 単字节○ 双字节○ 四字节○ 其它 车速格式                                                                 | (1) 因雷达可以随时断电和断开,有时软件"主要显示区域"的ASCII显示和雷达数据方式未能对应,可点<br>击"ASCII显示强制切换"来切换软件窗口的显示方式。          |      |
| 范围: 1~150km/h 0                                                                          | (2) "当前车速显示"区域,要先选择匹配雷达的输出格式,按"谈定"按钮才可显示当前车速值(单位是<br>lam/h)和方向信息。如不清楚当前雷达教婚格式,可先进入设置状态进行查看。 |      |
| 范围: 0~10 米                                                                               | (3) 为了方便在"主要显示区域"中大量0x00数据中发现非零数值,0x00可显示成 ,能在软件右边选                                         |      |
|                                                                                          | 择。要暂得窗口显示可去理勾选"显示数据"。                                                                       |      |
| ○ 不过滤 ○ 輸出来向 ○ 輸出去向 方向过滤                                                                 | 3、设置与调试:<br>(1)雷达设置操作首先要点击"进入设置状态",然后再点击各种设置命令按钮,最后点击"退出设置状<br>中国空险管理本                      |      |
| 读取当前设置 恢复出厂设置 保存当前设置                                                                     | 733 出土均利度47.55°                                                                             |      |
| 查询雷达信息 计里院测试1 计里院测试2                                                                     | ▼ 显示数据                                                                                      |      |

图1.1 雷达调试软件界面

雷达调试软件主界面主要分为4个区域:

1、"通信设置区域(1)":设置雷达的相关参数。

2、"当前车速显示区域(2)":提供当前探测的速度值,使用前要先在右 边的数据格式选项中进行选择,要和雷达数据格式保持一致。然后勾选"锁定", 即可显示。

3、"主显示区域(3)":提供雷达和上位机交互的所有信息,包括测试结果、通信结果、调试参数等。

4、"辅助显示区域(4)":辅助"主显示区域(3)"来设置的,将"主显示区域(3)"中所有十六进制显示的字节以十进制的方式显示。

# 二、操作步骤

#### 1,选择串口(COM)

在雷达调试操作前,请确认雷达和上位机连接是否正确,在图 2.1 标注 1 处的"请先选择串口"下拉菜单中选择与雷达相连的串口,标注 2 处显示"已打 开串口 X",X 代表着串口的编号,根据使用者使用 PC 的不同会有区别。

| 「川速微波测速雷达专用调试软件 ISRadarComD」                                                     |                                                                                                    |      |
|----------------------------------------------------------------------------------|----------------------------------------------------------------------------------------------------|------|
| 「<br>市先选择串ロ<br>com 4                                                             |                                                                                                    | +进制: |
| +六进制数:<br>【                                                                      |                                                                                                    |      |
| <ul> <li>→通信设置区域</li> <li>进入设置状态</li> <li>退出设置状态</li> </ul>                      | <ul> <li>(2) 各种设置应先在对应编辑框内填入正确的数值,然后点击右边的按钮,才能更改雷达当前的设置参数。</li> <li>★检查设置是否成功,按下"读取当前设置"。</li> </ul>                                 |      |
| <ul> <li>○ 持续</li> <li>○ 触く</li> <li>○ 触尾</li> <li>○ 融尾</li> <li>○ 双触</li> </ul> | (3)已被更改的雷达当前设置若要保存住,请点击"保存当前设置"。注意:保存的是雷达内部的当前设置:若你只是修改软件的编辑窗口,而没通过设置命令按钮下发给雷达,是不会被保存的。                                              |      |
| 范围: 0~70 度 角度修正<br>范围: 11~240 0 灵敏度                                              | 4、当有扩展的命令还没来得及更新软件,或有其他串口调试需求时,可将16进制数填入对应编辑窗口,然后<br>点击"任意发送"即可从串口输出。16进制数格式应按后面引号内列举的格式,不包括引号:"xx xx xx"                            |      |
| C 単字节C 双字节C 四字节C 其它 <u>车速格式</u> <b>范围: 1~150km/h</b> 0 <u>则速下限</u>               | 5、当在计量院使用贯利维亚测速仪测量雷达时,请按下面步骤设置雷达参数:<br>(1)点击"进入设置状态";<br>(2)点击"恢复出厂设置";<br>(3)点击"计型院测试1"或"计量院测试2";<br>(4)点击"退出设置状态",此时处于更利维亚测速仪测试状态。 |      |
| 高橋度定位雷达        范围: 0~10 米        范围: 0~40 米        前国: 0~40 米                    | ★注意:<br>(1) 对于单向雷达,工作模式中的"双触"功能,"方向过速"功能是不能使用的;但对于双向雷达,上述<br>功能是可以使用的。<br>(2) "安装高度"和"触发距离"功能只用于高精度定位雷达。                             |      |
| C 不过速 C 輸出来向 C 輸出去向 方向过速<br>读取当前设置 恢复出厂设置 保存当前设置                                 |                                                                                                    |      |
| 查询雷达信息 计里院测试1 计里院测试2                                                             | ☑ 显示数据 ○ 00 ☞ ASCII显示强制切換                                                                                                    | Ŧ    |

图 2.1 串口选择

注:本软件识别的串口编号范围为1-9。如果串口编号大于9,则应通过电脑 设备管理器将串口编号修改为1-9范围内,否则,软件将无法识别串口。

如找不到串口,请按照如下步骤查找:

首先打开控制面板后,找到"系统"按钮,点开后再点击硬件选项中的"设备管理器"然后,在下拉项中找到"端口(COM&LPT)其中显示的端口号即为 雷达端口号。如图 2.2:

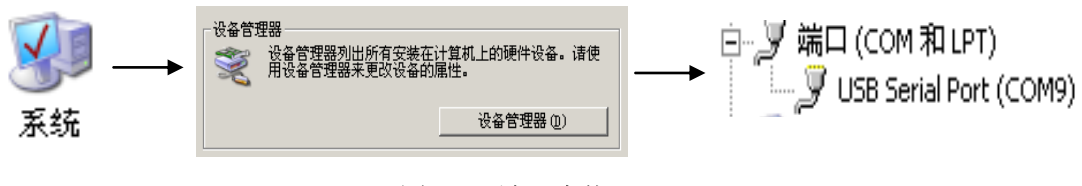

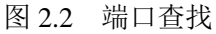

#### 2, 雷达上电

雷达上电瞬间,在图2.3标注1处显示雷达上电标志FE FD FD FE,标注2处显示254 253 253 254标志。

| 😚 川速微波测速雷达专用调试软件 TSRadarComD                                               |                                                                                                    |
|----------------------------------------------------------------------------|----------------------------------------------------------------------------------------------------|
|                                                                            | 当前车速显示 (方向) 速度值 单位)<br>* 0000 km/h<br>(明前请先送择开定<br>の 単字节 出了<br>の 第字节 出了<br>で 一切字节<br>で 1000                                                      |
| 十八进制刻:                                                                     | 5 - KH + 17                                                                                                    |
| 通信设置区域           进入设置状态                                                    | <ul> <li>(2)各种设置应先在对应编辑框内填入正确的数值,然后点击右边的按钮,才能更改雷达当前的设置参数。</li> <li>★检查设置是否成功,按下"读职当前设置"。</li> </ul>                                              |
| C 持续     C 触头     C 其它     工作模式       C 触尾     C 双触                        | (3)已被更改的雷达当前设置若要保存住,请点击"保存当前设置"。注意:保存的是雷达内部的当前设置;若你只是修改软件的编辑窗口,而没通过设置命令较相下发绘雷达,是不会被保存的。                                                          |
| 范围: 0~70 度 0 角度修正<br>范围: 11~240 0 灵敏度                                      | 4、当有扩展的命令还没未得及更新软件。或有其他串口调试需求时,可将16进制数填入对应编辑窗口,然后<br>点击"任意发送"即可从串口输出。16进制数格式应按后面引号内列举的格式,不包括引号:"xx xx xx"                                        |
| C 単字节C 双字节C 四字节C 其它 <u>车速格式</u><br><b>范囲: 1~150km/h</b> 0 <u>別速下限</u>      | 5、当在计型深使用和对理让测量作测量描述时,请按下面步骤设置描述参数:<br>(1) 点击:"批子论是状态";<br>(2) 点击:"就是出入记是状态";<br>(3) 点击:"计量控除测试1"或"计量控除测试2";<br>(4) 点击:"退出论是状态",此时处于奥利维亚测速仪测试状态。 |
| □ 高橋度定位畜达<br>范围: 0~10 米 0                                                  | ★注意:<br>(1) 对于单向雷达,工作模式中的"双触"功能,"方向过渡"功能是不能使用的;但对于双向雷达,上述<br>可能是可以使用的。<br>(2) "安装高度"和"触发距离"功能只用于高精度定位雷达。                                         |
| <ul> <li>○ 不过速 ○ 輸出未向 ○ 輸出去向 方向过速</li> <li>读取当前设置 恢复出厂设置 保存当前设置</li> </ul> | 已打开串口4<br>FE FD FD FE                                                                                                    |
| 查询雷达信息 计里院测试1 计里院测试2                                                       | ✓ 显示数据 ○ 00 ○     ASCII显示强制切换                                                                                                    |

图2.3 雷达上电

### 3, 测速显示

如果正确显示上电标志,则表示雷达上电完成,此时雷达处于"测速状态", 当雷达探测到目标时就会在图2.4标注1处以10进制显示目标速度,在标注2处以 16进制显示目标速度。

| MARKING ALL STIMULAR TORAGE COMP                                  |                                             |                           |                  |
|-------------------------------------------------------------------|---------------------------------------------|---------------------------|------------------|
| 请先选择串口,<br>COM 4 ▼ 软性自身 使用都助                                      | 」当前车速显示(方向)速度值(单位)─────                     |                           | 十进制:             |
|                                                                   |                                             | 使用前请先选择并锁定<br>⑥ 单字节(出厂设置) | 254 253<br>253   |
| TSRadar 2.03 * +                                                  | * 020 km/ h                                 | C 双字节 ▼ 锁定                | 254<br>250       |
| 十六进制数:<br>fa 33 31 30 fb 任意发送                                     |                                             | () 四字节                    | 50<br>48<br>48   |
| <ul><li>→通信设置区域</li><li>进入设置状态</li><li>退出设置状态</li></ul>           | 发送: FA 31 30 30 FB                          | *                         | 251<br>250<br>50 |
| <ul> <li>○ 持续 ○ 触头 ○ 其它 <u>工作模式</u></li> <li>○ 触尾 ○ 双触</li> </ul> | FA 32 30 30 FB 命令正确执行                       |                           | 48<br>48<br>251  |
| 范围: 0~70度 0 角度修正                                                  | FA 32 30 30 FB 命令正确执行                       |                           | 250              |
| 范围: 11~240 2 灵敏度                                                  | 次法: FA 31 30 30 FB 命令正确执行                   |                           | 48<br>48<br>251  |
| € 单字节C 双字节C 四字节C 其它 车速格式                                          | 法法: FA 31 30 30 FB<br>FA 32 30 30 FB 命令正确执行 |                           | 250<br>50<br>48  |
| 范围: 1~150km/h 20 <u>测速下限</u><br>高精度定位雷达                           | 发送: FA 31 30 30 FB<br>FA 32 30 30 FB 命令正确执行 |                           | 48<br>251        |
| 范围: 0~10 米 0 安装高度<br>范围: 0~40 米 0 触发距离                            | 发送: FA 31 30 30 FB<br>FA 32 30 30 FB 命令正确执行 |                           | 250<br>50<br>48  |
| C 不过速 C 输出来向 C 输出去向 方向过渡                                          | 送注: FA 32 30 30 FB<br>FA 32 30 30 座 命令正确执行  |                           | 48<br>251<br>250 |
| 读取当前设置 恢复出厂设置 保存当前设置                                              | 1414 2                                      | ~                         | 50<br>48         |
| 查询雷达信息 计里院测试1 计里院测试2                                              | ✓ 显示数据 ○ 00 ④ASCII显示强制切换                    |                           | 251 -            |

图2.4 测速显示

#### 4,进入设置状态

在测速状态下如果需要设置雷达的参数,则点击图2.5标注1处的"进入设置 状态"按钮。正常情况下,在标注2处会出现两条通信口令,灰色的是软件给雷 达发送的口令,黑色的是雷达应答的口令。如果标注2处只显示灰色口令,而没 有显示黑色口令,请重新点击标注1处的"进入设置状态"按钮。

注:

(1)每一条给雷达发送的通信口令,雷达都会有相应的回复,当回复的口 令中出现"命令正确执行",说明此操作正确执行。

(2)如多次按下"进入设置状态"按钮以后,仅仅出现灰色的给雷达发送的口令,没有黑色的雷达回复口令,可能雷达通信有问题,请及时检查通信线路。

(3)如果用户使用RS-485通信接口,有可能出现通信不稳定而导致失败(雷达无回应),多尝试几次即可通信(不影响雷达正常使用)。

发送口令: FA 31 30 30 FB

应答口令: FA 32 30 30 FB "命令正确执行"

或 FA 32 31 30 FB "命令未能正确执行! 请核查"

| 引速微波测速雷达专用调试软件 TSRadarComD                |                                                                                                    |                       |
|-------------------------------------------|----------------------------------------------------------------------------------------------------|-----------------------|
| 「请先选择串口」<br>сом 4 ▼                       | 当前车速显示(方向)速度值 单位)                                                                                                    | 十进制:                  |
|                                           |                                                                                                    | 254 253<br>253<br>253 |
| ISRadar 2.03 <u>*</u> 丁]<br>+六进制数:        | ↑ UUU KIII/ II © Mật Piốc<br>C Mật Piốc                                                                                     | 254<br>250<br>50      |
| 任意发送                                      |                                                                                                    | 48<br>48              |
| 通信设置区域                                    |                                                                                                    | 251                   |
| 进入设置状态<br>退出设置状态                          | 发送: FA 31.30.30 FB<br>FA 32.30 30 FB 命令正确执行                                                                                 | 50<br>48              |
| ○ 狩狭 ○ 観头 ○ 県它 <u>工作模式</u><br>  ○ 触尾 ● 双触 | 「海洋: FA 32 30 30 FB                                                                                                    | 48                    |
| 范围: 0~70 度 0 角度修正                         | FA 32 30 30 FB 命令正确执行<br>FA 45 14 F8 14 F8 14 F8 14 F8 14 F8 14 F8 14 F8 14 F8 14 F8 14 F8 14 F8 14 F8 14 F8 14 F8 14 F8 14 | 250                   |
| 范围: 11~240 2 灵敏度                          | 後送: FA 31 30 30 FB<br>FA 32 30 30 FB 命令正确执行                                                                                 | 48 48 251             |
| ○ 単字节○ 双字节○ 四字节○ 其它 车速格式                  | 发送: FA 31 30 30 FB<br>FA 32 30 30 FB 命令正确执行                                                                                 | 250<br>50             |
| 范围: 1~150km/h 20 测速下限                     | 发送: FA 31 30 30 FB                                                                                                    | 48                    |
| 范围: 0~10 米 安装高度                           | (円法・13-30-30-30 mg)                                                                                                    | 251                   |
| 范围: 0~40 米 0 触发距离                         | REA 12 1 1 1 1 1 1 1 1 1 1 1 1 1 1 1 1 1 1                                                                                  | 48                    |
| ○ 不过滤 ・ 輸出来向 ○ 輸出去向 方向过渡                  | 发送: FA 31 30 30 FB<br>FA 32 30 30 FB 命令正确执行                                                                                 | 40<br>251<br>250      |
| 读取当前设置 恢复出厂设置 保存当前设置                      | -                                                                                                    | 48                    |
| 查询雷达信息 计里院测试1 计里院测试2                      | ✓ 显示数据 C 00 CASCIII显示强制切换                                                                                                   | 251 -                 |

图2.5 进入设置状态

5,参数设置

当"进入设置状态"命令正确执行后, 雷达由"测速状态"进入到"参数设置状态", 此时可以根据需要设置雷达各个参数, 如图2.6:

| 引速微波测速雷达专用调试软件 TSRadarComD                       |                                                                                                    |                                                                    |                         |
|--------------------------------------------------|----------------------------------------------------------------------------------------------------|--------------------------------------------------------------------|-------------------------|
| 「请先选择串口<br>Com 4                                 |                                                                                                    | 使用前请先选择并谈定                                                         | 十进制:<br>254<br>253      |
| TSRadar 2.03 <u>关于</u><br>+六进制数:                 | * 000 km/h                                                                                                    | <ul> <li>○ 単字节(出厂设置)</li> <li>◎ 双字节 マ 锁定</li> <li>○ 四字节</li> </ul> | 253<br>254<br>250<br>50 |
| 任意发送                                             |                                                                                                    |                                                                    | 48                      |
|                                                  |                                                                                                    | *                                                                  | 251<br>250              |
| [进入设置状态] 退出设置状态                                  | 发送: FA 31 30 30 FB                                                                                                    |                                                                    | 50                      |
| ○持续 ○ 触头 ○ 其它 工作模式                               | FA 32 30 30 FB 前安止辅码们                                                                                                    |                                                                    | 48<br>48                |
| ○ 触尾 ● 双触                                        | 发送: FA 32 30 30 FB<br>FA 32 30 30 FB 命令正确执行                                                                                                    |                                                                    | 251<br>250              |
| Migisi                                           | F8 14 F8 14 | 14 F8 14                                                           | 50<br>48                |
| 范围: 11~2 2 灵敏度                                   | FA 32 30 30 FB 命令正确执行                                                                                                    |                                                                    | 48                      |
| ○ 単字节● 双字节 ○ □ □ □ □ □ □ □ □ □ □ □ □ □ □ □ □ □ □ | 发送: FA 31 30 30 FB<br>FA 32 30 30 FB 命令正确执行                                                                                                    |                                                                    | 250<br>50               |
| 范围: 1~150km/h 20 测速下限                            | 发送: FA 31 30 30 FB                                                                                                    |                                                                    | 48                      |
| 高精度定位雷达                                          | FA 32 30 30 FB 命令正确执行                                                                                                    |                                                                    | 251<br>250              |
|                                                  | 发送: FA 32 30 30 FB                                                                                                    |                                                                    | 50                      |
| 20日: 0~~ 40 木 0 触发距离                             | FA 32 3U 3U FB 前安止網矾行<br>F8 14 F8 14 F8 14 F8 14 F8 14 F8 14 F8 14 F8 14 F8 14                                                                                                    |                                                                    | 48<br>48                |
| ○ 不过滤 ④ 輸出来向 ○ 輸出去向 方向过滤                         | 发送: FA 31 30 30 FB<br>FA 32 30 30 FB 命令正确执行                                                                                                    | _                                                                  | 251<br>250              |
| 读取当前设置 恢复出厂设置 保存当前设置                             |                                                                                                    | -                                                                  | 50<br>48                |
| 查询雷达信息 计里院测试1 计里院测试2                             | ☑ 显示数据 C 00 C ASCII显示强制切换                                                                                                    |                                                                    | 48<br>251 -             |

图2.6 雷达参数设置

在图2.6中,标注1为通信设置区域,标注2为主显示区域。在以下的参数设置过程中,使用区域1表示通信设置区域,区域2表示主显示区域。

(1) 工作模式

雷达有4种工作模式,分别是"持续"、"触头"、"触尾"、"双触"。

"持续": 持续送数(忽略触发门限设置,送数间隔约 26ms,无车时送 00h)。

"触头":车头触发送数模式(即每辆车进入探测区只送1次数,无车时不再送00h)。

"触尾":车尾触发送数模式(即每辆车驶出探测区只送1次数,无车时不再送00h)。

"双触":来向车辆车头触发、去向车辆车尾触发送数模式(即来向车辆进入探测区送1次数,去向车辆驶出探测区送1次数,无车时不再送00h)。"双触" 工作模式是双向雷达所特有的,单向雷达没有此功能。

选择好雷达工作模式后,然后点击图2.6区域1中的"工作模式"按钮。在区域2会出现两条通信口令。

| 发送口令: FA 33 30 30 FB | (持续)           |
|----------------------|----------------|
| 或 FA 33 31 30 FB     | (触头,默认值)       |
| 或 FA 33 32 30 FB     | (触尾)           |
| 或 FA 33 33 30 FB     | (双触)           |
| 应答口令: FA 32 30 30 FB | "命令正确执行"       |
| 或 FA 32 31 30 FB     | "命令未能正确执行!请核查" |
|                      |                |

(2) 角度修正

在测速过程中,如果发现实际车速和雷达测得的车速值不一致,一般情况是 没有进行角度修正或者修正值不是很准确。在方框中设置需要的修正值,然后点 击图2.6区域1中的"角度修正"按钮。在区域2会出现两条通信口令。

发送口令: FA 35 yy 30 FB yy是设置的角度值(16进制数表示),角度范围 是0~70度。默认为0度,即不修正。例如方框中输入的是25,则yy 是19h。

应答口令: FA 32 30 30 FB "命令正确执行"

或 FA 32 31 30 FB "命令未能正确执行!请核查"

(3) 灵敏度

灵敏度值越高,雷达触发越不灵敏,越不容易触发;灵敏度值越低,雷达触 发越灵敏,越容易触发。在方框中设置需要的灵敏度值,然后点击图2.6区域1 中的"灵敏度"按钮。在区域2会出现两条通信口令。

发送口令: FA 36 yy 30 FB yy是设置的灵敏度值(16进制数表示),有效范围是11~240。默认值是20。例如方框中输入的是50,则yy是32h。

应答口令: FA 32 30 30 FB "命令正确执行"

或 FA 32 31 30 FB "命令未能正确执行!请核查"

(4) 车速格式

单字节:无方向无帧格式。用1个字节来表示速度,没有方向信息。

双字节:有方向无帧格式。车速显示为双字节格式,其形式为:Fxh yyh。其中,首字节中的 x 代表方向:有 F9h、F8h、F7h 三种形式;第二字节 yyh 表示车速。无方向识别功能的雷达首字节固定为 F7h,F9h 代表来向,F8h 代表去向。

四字节: ASCII 码格式。速度输出为四字节,首字节表示方向。'+'表示来向(绿色显示),'-'表示去向(红色显示),无方向识别功能的雷达首字节固定为'\*'。字符'+'对应的16进制数是0x2B,字符'-'对应的16进制数是0x2D,字符'\*'对应的16进制数是0x2A。第2、3、4个字节分别表示车速值的百位、十位、个位,例如来向车辆,车速109km/h,那么表示为'+''1''0''9',或者用 ASCII 码表示为 0x2B 0x31 0x30 0x39,两种表示形式可以用按钮"ASCII 码显示强制切换"来改变。

根据需要选择雷达的车速格式,然后点击图 2.6 区域 1 中的"车速格式"按 钮。在区域 2 会出现两条通信口令。

| 发送口令: FA 38 30 30 FB | (单字节,默认值)      |
|----------------------|----------------|
| 或 FA 38 31 30 FB     | (双字节)          |
| 或 FA 38 32 30 FB     | (四字节)          |
| 应答口令: FA 32 30 30 FB | "命令正确执行"       |
| 或 FA 32 31 30 FB     | "命令未能正确执行!请核查" |

(5) 测速下限

目标速度低于测速下限值时, 雷达不输出目标速度值, 高于下限值时才会输 出速度值。在方框中设置需要的下限值, 然后点击图2.6区域1中的"测速下限" 按钮。在区域2会出现两条通信口令。

发送口令: FA 39 yy 30 FB, yy是设置的下限值(16进制数表示),调整范围 1~150。单向型号雷达默认是5,双向型号雷达默认是20。例如方框中输入的是 20,则yy是14h。

应答口令: FA 32 30 30 FB "命令正确执行"

或 FA 32 31 30 FB "命令未能正确执行!请核查"

(6) 安装高度(高精度定位雷达专用)

安装高度是高精度定位雷达所特有的功能,非高精度定位雷达不具备此功能。用户输入雷达实际安装高度,单位是米,精度是小数点后一位,点击图2.6 区域1中的"安装高度"按钮。在区域2会出现两条通信口令。

发送口令: FA 64 yy 31 FB

其中yy表示雷达安装高度(16进制数表示),单位是分米,调整范围0~100。 默认是60分米。例如方框中输入的是65,则yy是41h。

应答口令: FA 32 30 30 FB "命令正确执行"

或 FA 32 31 30 FB "命令未能正确执行!请核查"

#### (7) 触发距离(高精度定位雷达专用)

触发距离是高精度定位雷达所特有的功能,非高精度定位雷达不具备此功能。用户输入雷达触发距离,单位是米,点击图2.6区域1中的"触发距离"按钮。 在区域2会出现两条通信口令。

发送口令: FA 64 yy 30 FB

其中yy表示车辆触发距离(16进制数表示),单位是米,调整范围在0~100。 默认是24米。例如方框中输入的是24,则yy是18h。

应答口令: FA 32 30 30 FB "命令正确执行"

或 FA 32 31 30 FB "命令未能正确执行!请核查"

#### (8) 方向过滤

方向过滤是双向雷达所特有的功能,单向雷达不具备此功能。"不过滤"指 雷达对于来向、去向的目标都会输出速度值,"输出来向"指雷达只输出来向目 标的速度值,"输出去向"指雷达只输出去向目标的速度值。根据需要选择好要 检测目标的方向后,点击图2.6区域1中的"方向过滤"按钮。在区域2会出现两 条通信口令。

| 发送口令: FA 37 30 30 FB | (不过滤,默认值)      |
|----------------------|----------------|
| 或 FA 37 31 30 FB     | (输出来向)         |
| 或 FA 37 32 30 FB     | (输出去向)         |
| 应答口令: FA 32 30 30 FB | "命令正确执行"       |
| 或 FA 32 31 30 FB     | "命令未能正确执行!请核查" |

#### (9) 读取当前设置

点击图2.6区域1中的"读取当前设置"按钮。在区域2会出现两条通信口令。 发送口令: FA 3D 34 30 FB

应答口令: FAh 3dh 30h yyh … yyh FBh

yyh … yyh 为可存参数,顺序为:工作模式、TTL 触发上限、角度修正、 灵敏度、车速格式、测速下限、方向过滤和 5 个保留字节。

例如:回传口令为 FA 3D 30 31 1E 00 14 30 05 00 00 7D 1E 03 F1 FB

- ▶ 第4个字节: 0x31 → 工作模式 → 触头
- ▶ 第6个字节: 0x00 → 角度修正 → 设置的修正值0
- ▶ 第7个字节: 0x14 → 灵敏度 → 设置的灵敏度值20
- ▶ 第8个字节: 0x30 → 车速格式 → 单字节
- ▶ 第9个字节: 0x05 → 测速下限 → 设置的下限值5
- ▶ 第10个字节: 0x00 → 方向过滤 → 不过滤

发送口令: FA 3D 34 32 FB 应答口令: FAh 3dh 30h yyh … yyh FBh yyh … yyh 为可存参数。 例如: 回传口令为 FA 3D 30 05 62 02 18 3C FF FF FF FF FF FF FF FF 其中:

- ▶ 第7个字节:  $0x18 \rightarrow$  车辆触发距离 → 设置车辆触发位置的米数 24
- ▶ 第8个字节: 0x3C → 雷达安装高度 → 设置雷达安装高度的分米数60

#### (10)恢复出厂设置

恢复雷达出厂设置的时候,雷达所有的参数均变为出厂默认值。点击图2.6 区域1中的"恢复出厂设置"按钮,在区域2会出现两条通信口令。

发送口令: FA 3D 32 30 FB

应答口令: FA 32 30 30 FB "命令正确执行"

或 FA 32 31 30 FB "命令未能正确执行! 请核查"

#### (11) 保存当前设置

将当前雷达的所有参数值全部存储。如果没有保存当前雷达参数,掉电以后 雷达的所有参数值都会还原到上次使用雷达保存时的参数值。点击图2.6区域1 中的"保存当前设置"按钮,在区域2会出现两条通信口令。

发送口令: FA 3D 31 30 FB

应答口令: FA 32 30 30 FB "命令正确执行"

或 FA 32 31 30 FB "命令未能正确执行! 请核查"

注:当所有参数设置好后,请点击"读取当前设置"按钮,检查雷达参数是 否设置成功。如果和所设置的参数值相符合,立刻保存当前设置,以防掉电以后 所有设置操作无效。

#### (12) 査询雷达信息

点击图2.6区域1中的"查询雷达信息"按钮,在区域2处显示雷达的软件版本、雷达型号和雷达出厂序列号。

(13) 计量院测试1

为了方便计量院的测试工作,简化工作流程,特意制作此功能(仅限较新DSP 软件版本,旧版本可使用"计量院测试2")。点击图2.6区域1中的"计量院测 试1"按钮,在区域2会出现两条通信口令。

发送口令: FA 5B 30 30 FB

应答口令: FA 32 30 30 FB "命令正确执行"

或 FA 32 31 30 FB "命令未能正确执行!请核查"

#### (14) 计量院测试2

功能同"计量院测试1",DSP软件版本较低需使用此功能。点击图2.6区域1 中的"计量院测试2"按钮,在区域2会出现两条通信口令。

发送口令: FA 33 50 30 FB

应答口令: FA 32 30 30 FB "命令正确执行"

或 FA 32 31 30 FB "命令未能正确执行! 请核查"

#### 6,退出设置状态

如果已经完成了对雷达的参数设置,则点击"退出设置状态"按钮,雷达由 "参数设置状态"进入到"测速状态"。点击图2.7标注1处的"退出设置状态" 按钮,在标注2会出现两条通信口令。

发送口令: FA 32 30 30 FB

应答口令: FA 32 30 30 FB "命令正确执行"

或 FA 32 31 30 FB "命令未能正确执行!请核查"

注:"测速状态"和"参数设置状态"是雷达的两个相互独立的状态,"测速状态"下雷达进行测速功能并且在"显示区域"中显示速度值,"参数设置状态"下可以对雷达进行参数设置。两种状态的切换是利用按钮"进入设置状态"和"退出设置状态"来进行的。

在设置状态下,如果一段时间内(大约3分钟)没有任何的操作,就会自动 跳出设置状态而进入测速状态。

#### 川速微波雷达调试软件 TSRadar 用户使用手册 V1.04

| 😙 川速微波测速雷达专用调试软件 TSRadarComD            |                                                                                                    |            |
|-----------------------------------------|----------------------------------------------------------------------------------------------------|------------|
| □请先选择串口□                                | 「当前车速显示(方向)速度值 单位)                                                                                                    | 十进制:       |
| COM 4                                   | 使用前速失许经计述完                                                                                                    |            |
|                                         |                                                                                                    | 254        |
| TSRadar 2.03 ★Ŧ                         |                                                                                                    | 253<br>254 |
|                                         |                                                                                                    | 250        |
| 十六进制刻:  任意发送                            | ·○ 년구 b                                                                                                    | 48         |
|                                         |                                                                                                    | 48 251     |
| 进入设置状态                                  | ☆<br>炭洋: FA 32 30 30 FB                                                                                                    | 250        |
| ○ 持续 ○ 触头 ○ 其它 □ 工作増式                   | FA 32 30 30 FB 命令正确执行                                                                                                    | 48         |
| ○ 触尾 ◎ 双触                               | F8 14 F8 14 | 48 251     |
| 范围: 0~70度 0 角度修正                        | FA 32 30 30 FB 命令正确执行                                                                                                    | 250        |
| 范围: 11~240 2 元融度                        | 发送: FA 31 30 30 FB                                                                                                    | 48         |
|                                         | 17A 32 30 30 15 的变正明MA(1]                                                                                                    | 251        |
| ○ 単字节◎ 双字节○ 四字节○ 其它 车速格式                | 发送: FA 31 30 30 FB<br>FA 32 30 30 FB 命令正确执行                                                                                                    | 250<br>50  |
| 范围: 1~150km/h 20 测速下限                   | 学達・ RA 32 30 30 RR                                                                                                    | 48         |
| 高精度定位雷达                                 | FA 32 30 30 FB 命令正确执行                                                                                                    | 251        |
| 范围:0~10 米 🕛                             | F6 14 F8 14 F8 14 F8 14 F8 14 F8 14 F8 14 F8 14 F8 14 F8 14 F8 14 F8 14 F8 14 发送: FA 31 30 30 FB                                                                                                    | 250<br>50  |
| 范围: 0~40 米 0 触发距离                       | FA 32 30 30 FB 命令正确执行                                                                                                    | 48         |
| C 不过速 € 輸出来向 C 輸出去向 方向过速                | 发送: FA 32 30 30 FB                                                                                                    | 251        |
|                                         |                                                                                                    | 50         |
| [[] [ [ [ [ [ [ [ [ [ [ [ [ [ [ [ [ [ [ |                                                                                                    | 48         |
| 查询雷达信息 计里院测试1 计里院测试2                    | ✓ 显示数据 ○ 00 ○ ASCII显示强制切换                                                                                                    | 251 🛫      |
|                                         |                                                                                                    |            |

图2.7 退出设置状态

# 三、辅助功能

## 1,使用帮助

使用过程中有几点需要注意的地方,可以点击图3.1标注1处的"使用帮助"按钮,在标注2处会以文字的形式显示出来。

| The wood and the second second                                                                 | and the second second s |                                                |
|------------------------------------------------------------------------------------------------|----------------------------------------------------------------------------------------------------|------------------------------------------------|
| 请先送择单口<br>Com 4 マ         软性冒费<br>状态冒险         使用帮助           TSRadar 2.03         关 于         | 「 <sup>当前车速显示 (5向)</sup> 速度値 単位)<br>1<br>* 000 km/h (2 単字节 出口设置)<br>の 双字节                                                                                                    | +进制:<br>254<br>253<br>253<br>253<br>254<br>250 |
| +六进制数:                                                                                         | C 四字节                                                                                                    | 50<br>48<br>48                                 |
| 通信设置区域         通出设置状态           进入设置状态         週出设置状态           C 持续         C 触头         C 其它 | (2)各种设置应先在对应编辑框内填入正确的数值,然后点击右边的按钮,才能更改雷达当前的设置参数。<br>★检查设置是否成功,按下"读取当前设置"。                                                                                                    | 251<br>250<br>50<br>48<br>48                   |
| ○ 触尾 ◎ 双触<br>范围: 0~70 度 0 角度修正                                                                 | (3)已被更改的電达当前设置若要保存住,请点击"保存当前设置"。注意:保存的是雷达内部的当前设置:若你只是修改软件的编辑每口,而没通过设置命令按钮下发给雷达,是不会被保存的。                                                                                                    | 251<br>250<br>50                               |
| 范围: 11~240 2 灵敏度                                                                               | 4、当有扩展的命令还没未得及更新软件,或有其他用口调试需求时,可将16进制缺值入对应编辑窗口,然后<br>点击"任意发送"即可从用口输出。16进制数格式应该,可引号内列举的格式,不包括引号:"xx xx xx"<br>c、当六:1每15年回告和你工师中心问题带了14日,选择之际中职记录表:145番。                                                                                                    | 48<br>48<br>251<br>250                         |
| C 単字节C 数字节C 四字节C 再它 <u>年速格式</u><br>范围: 1~150km/k 20 <u>潮速下限</u><br>高精度定位雷达                     | <ul> <li>(1) 点击"进入设置状态";</li> <li>(2) 点击"进入设置状态";</li> <li>(3) 点击"进入设置状态";</li> <li>(4) 点击"进入设置状态";</li> <li>(4) 点击 "遇出设置状态",此时处于更利维亚测速仪则it状态。</li> </ul>                                                                                                    | 50<br>48<br>48<br>251                          |
| 范围: 0~10 米 1 <sup>0</sup> 安張高度<br>范围: 0~40 米 0 舱发距离                                            | ★注意:<br>(1) 对于单向雷达,工作模式中的"双触"功能,"方向过滤"功能是不能使用的;但对于双向雷达,上述<br>功能是可以使用的。<br>(2) "穷发素厚"和"触发距离"也能中用于直接度完价责法。                                                                                                    | 250<br>50<br>48<br>48<br>251                   |
| <ul> <li>○ 不过速 ○ 輸出未向 ○ 輸出未向 方向过速</li> <li>读取当前设置 恢复出厂设置 保存当前设置</li> </ul>                     |                                                                                                    | 250<br>50<br>48<br>48                          |
| 查询雷达信息 计里院测试1 计里院测试2                                                                           | ✓ 显示数据 ○ 00                                                                                                    | 251 -                                          |

图3.1 使用帮助

#### 2, 扩展命令发送

如果给雷达发送的通信口令还没有更新到软件里,或有时候在调试的过程中 需要给雷达发送字节。可以在长条框中输入所需发送的16进制数,然后点击图3.2 标注1处的"任意发送"按钮。在标注2处灰色的是给雷达发送的口令,黑色的是 雷达应答的口令。如果使用扩展命令发送雷达的参数设置命令时,此时雷达必须 处于参数设置状态,否则此命令无效。

|                                                      | B. ( #880                                                                                                  |                               |
|------------------------------------------------------|----------------------------------------------------------------------------------------------------|-------------------------------|
| - 请先选择串口-<br>COM 4 ▼ 教性自身 使用帮助                       | ─当前车速显示(方向)速度值 单位)                                                                                         | +进制:                          |
|                                                      |                                                                                                    | 井坡定 254 253<br>253<br>253 253 |
| ISKadar 2.03 <u>天</u> 于<br>十六进制数:                    | * UUU KIII/ II e 双字节<br>C 四字节                                                                              | ▼ 锁定 254<br>250<br>50         |
| fa 33 31 30 fb [狂意发送]<br>一通信设置区域                     |                                                                                                    | 48<br>48<br>251               |
| 进入设置状态 退出设置状态                                        | 5、当在计量院使用奥利维亚测速仪测量雷达时,请按下面步骤设置雷达参数:<br>(1)点击"进入设置状态";                                                      | - 250<br>50<br>48             |
| ○ 触尾 ○ 双触<br>范围: 0~70 度 0 角度修正                       | <ul> <li>(2)点击"恢复上厂设置";</li> <li>(3)点击"进路察制订"或"计量陈剩近2";</li> <li>(4)点击"退出设置状态",此时处于良利维正测度仪则试状态。</li> </ul> | 48<br>251<br>250              |
| 范围: 11~240 2 灵敏度                                     | ★注意:<br>(1) 对于单向雷达,工作模式中的"双触"功能,"方向过速"功能是不能使用的;但对于双向雷达,<br>功能是可以使用的。                                       | 50<br>48<br>上述 48<br>251      |
| ○ 単字节 © 双字节 ○ 四字节 ○ 其它 主連格式<br>范围: 1~150km/h 20 列速下限 | (2) 文式高度 44 戦友連高 50歳元村丁高構度定位値20°<br>炭差: FA 33 31 30 FB                                                     | 250<br>50<br>48<br>48         |
| - 高精度定位雷达                                            | 发送: FA 31 30 30 FB                                                                                         | 251<br>250<br>50              |
| 范围: 0~40 米 0 触发距离                                    |                                                                                                    | 48                            |
| ○ 不过滤 ● 輸出来向 ○ 輸出去向 方向过渡<br>漆取当前の果   此目出口の果   保存当前の果 | 端: FA 33 31 30 FB 2                                                                                        | 251<br>250<br>50              |
|                                                      |                                                                                                    | 48<br>48<br>251               |

图3.2 扩展命令发送